## 【第4回】市民活動 オンライン活用講座

実践3

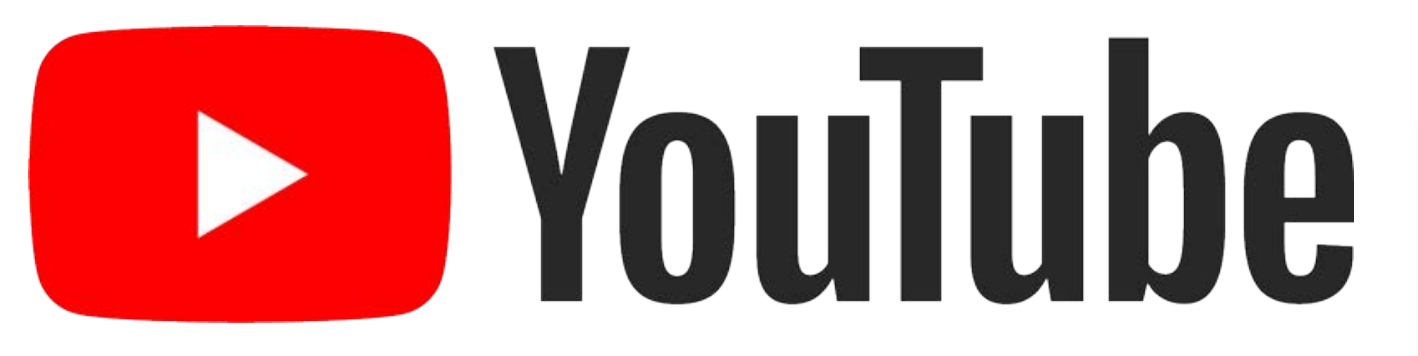

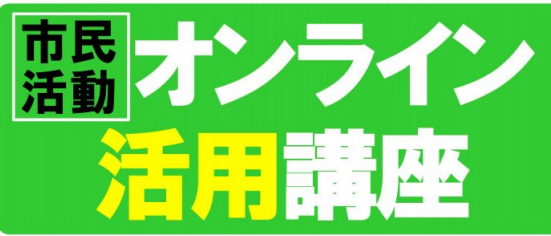

#### こんな方にオススメ!

・FacebookやInstagram、聞いたことはあるけれど、 どうやってやるの? ・Zoomでオンライン会議をやってみたい! ・団体の活動を広く知ってもらうため、動画をYouTubeで 公開したい!

#### 開催日・講座内容<連続5回>

【基礎講座】 1/8(金) 14:00~16:00 オンラインを取り入れた人あつめ、仲間あつめ

【実践①】1/15(金) 14:00~16:00 Facebook、Twitter、Instagramで情報発信

[実践②] 1/22(金) 14:00~16:00 Zoomでオンラインミーティングを開催するには

【実践③】1/29(金) 14:00~16:00 YouTubeで動画配信~撮影からアップロードまで

グループワーク】 2/5(金) 14:00~16:00 参加者同士の意見交換会

※やむを得ず欠席の場合は、録画した講座の動画を配信します。

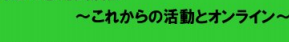

市民活動サポートセンター 中央ラウンジ

講師

一般社団法人 キャリアチャレンジ総合研究所

代表理事 今井 房子 氏

主催:さいたま市

詳しくは裏面を御覧ください

オンライン講習 令和3年<u>1月29日</u> アーカイブ配信 令和3年1月30日~2月4日

## YouTubeで動画配信〜撮影からアップロードまで〜

講師 一般社団法人キャリアチャレンジ総合研究所 代表理事 今井 房子

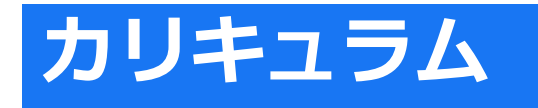

開催日・講座内容<連続5回> 第1回 オンラインを取り入れた人あつめ、仲間あつめ 第2回 Facebook、Twitter、Instagramで情報発信 第3回 Zoomでオンラインミーティングを開催するには 第4回 YouTubeで動画配信~撮影からアップロードまで~ 第5回 参加者同士の意見交換会 ~これからの活動とオンライン~

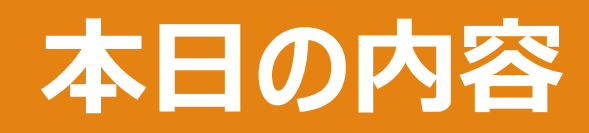

- 1. Googleのサービスを知ろう!
- **2.** Googleアカウントの取得方法
- 3. YouTubeにログイン ▶ チャンネル作成
- 4. 動画のアップロードと編集(YouTubeスタジオ)
- 5. アップロードした動画を見てみよう!

# Googleサービス

## 1 Googleの基本となる検索アプリ・サービス

1-1 Google Chrome 1-2 Google アプリ 1-3 Google アシスタント

## 2 Googleの音声・ビデオ通話・メール・テキスト向けアプリ・サービス

2-1 Gmail 2-2 Google Meet 2-3 Google Duo

## 3 Googleのデータ・写真の保存向けアプリ・サービス

3-1 Google フォト 3-2 Google ドライブ

# Googleサービス

## 4 Googleの生活に役立つアプリ・サービス

4-1 Google マップ 4-2 Google レンズ

## 5 Googleの仕事効率化におすすめのアプリ・サービス

5-1 Google ドキュメント 5-2 Google スプレッドシート 5-3 Google スライド 5-4 Google カレンダー 5-5 Google Keep

## 6 Googleのエンターテインメント向けアプリ・サービス

6-1 YouTube6-2 YouTube Music6-3 Google Play

# Googleアカウントの取得方法

#### Google

#### Google アカウントの作成

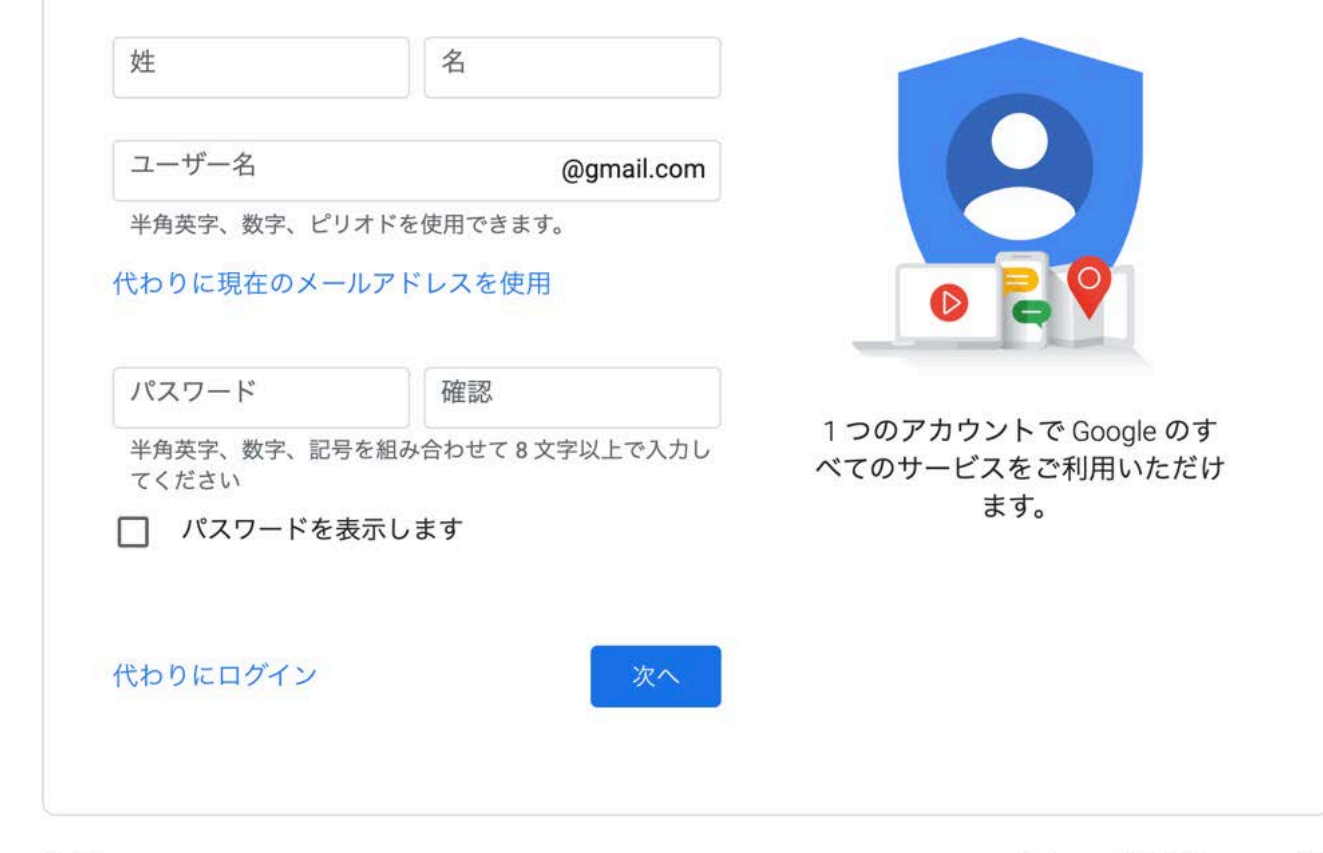

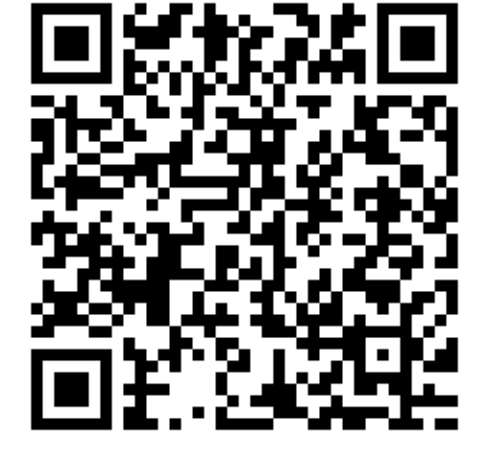

日本語 🔻

ヘルプ プライバシー 規約

| Google へよう     電話番号 (領     電話番号 (領     Google では、アカウント     用します。電話番号が他はん。     再設定用のメールア     アカウントを保護する目     年   月     生年月日   月     性別   この情報が必要な理由 | @gmail.com     (踏可)     のセキュリティ保護に電話番号を使<br>ウユーザーに公開されることはありせ     ドレス(省略可)     間ので使用されます     日 | <image/> <image/> <image/> <image/> <image/> <image/> |
|----------------------------------------------------------------------------------------------------|------------------------------------------------------------------------------------------------|-------------------------------------------------------|
| 性別<br>この情報が必要な理由<br>戻る                                                                                                    | ·<br>·<br>· · · · · · · · · · · · · · · · · ·                                                  |                                                       |

#### Google

#### プライバシー ポリシーと利用規約

Google アカウントを作成するには、下記の利用規約への 同意が必要です。 また、アカウントを作成する際は、プライバシーポリシー に記載されている内容が適用されます。次の重要部分をご 確認ください。

#### お客様が Google を利用した場合に Google が処 理するデータ

- Google アカウントを設定する際に、登録した名前、メ ールアドレス、電話番号などの情報が Google に保存さ れます。
- Google のサービスを利用して、Gmail でメッセージを 作成したり YouTube の動画についてコメントを投稿し たりすると、お客様が作成した情報が Google に保存さ れます。

たとえば、Google マップでレストランを検索したり、 YouTube で動画を再生したりすると、再生された動 画、デバイス ID、IP アドレス、Cookie データ、現在地 などの情報を含め、そのアクティビティに関する情報が Google で処理されます。

 こうした情報は、Google サービス(広告、アナリティ クス、YouTube 動画プレーヤーなど)を使用するアプ リやサイトをお客様が使用した場合にも処理されます。

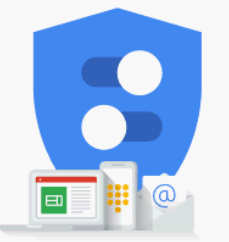

#### Google が収集するデータやその データの用途は、ユーザーが管理 できます

#### データを統合する

また Google では、こうした目的を達成するため、Google のサービスやお使いのデバイス全体を通じてデータを統合 します。アカウントの設定内容に応じて、たとえば検索や YouTube を利用した際に得られるユーザーの興味や関心の 情報に基づいて広告を表示したり、膨大な検索クエリから 収集したデータを使用してスペル訂正モデルを構築し、す べてのサービスで使用したりすることがあります。

#### 設定はご自身で管理いただけます

アカウントの設定に応じて、このデータの一部はご利用の Google アカウントに関連付けられることがあります。 Google はこのデータを個人情報として取り扱います。 Google がこのデータを収集して使用する方法は、下の[そ の他の設定] で管理できます。設定の変更や同意の取り消 しは、アカウント情報(myaccount.google.com) でいつ でも行えます。

その他の設定 🗸

キャンセル

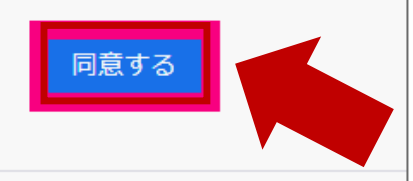

### 次のような画面になれば、Googleアカウントの作成が完了です。

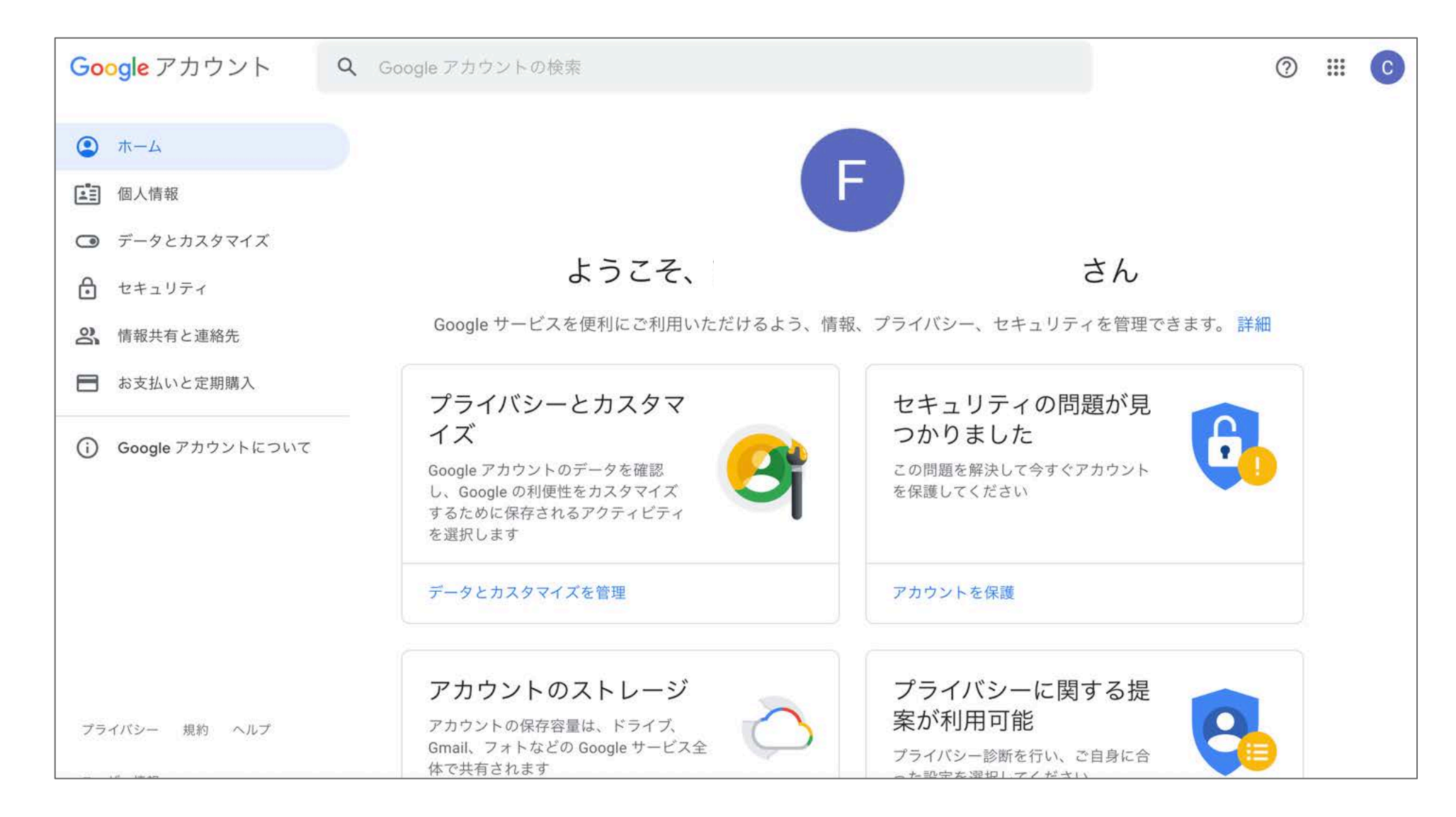

## 「Googleアプリ」ボタンをクリックし、YouTubeを起動してみよう!

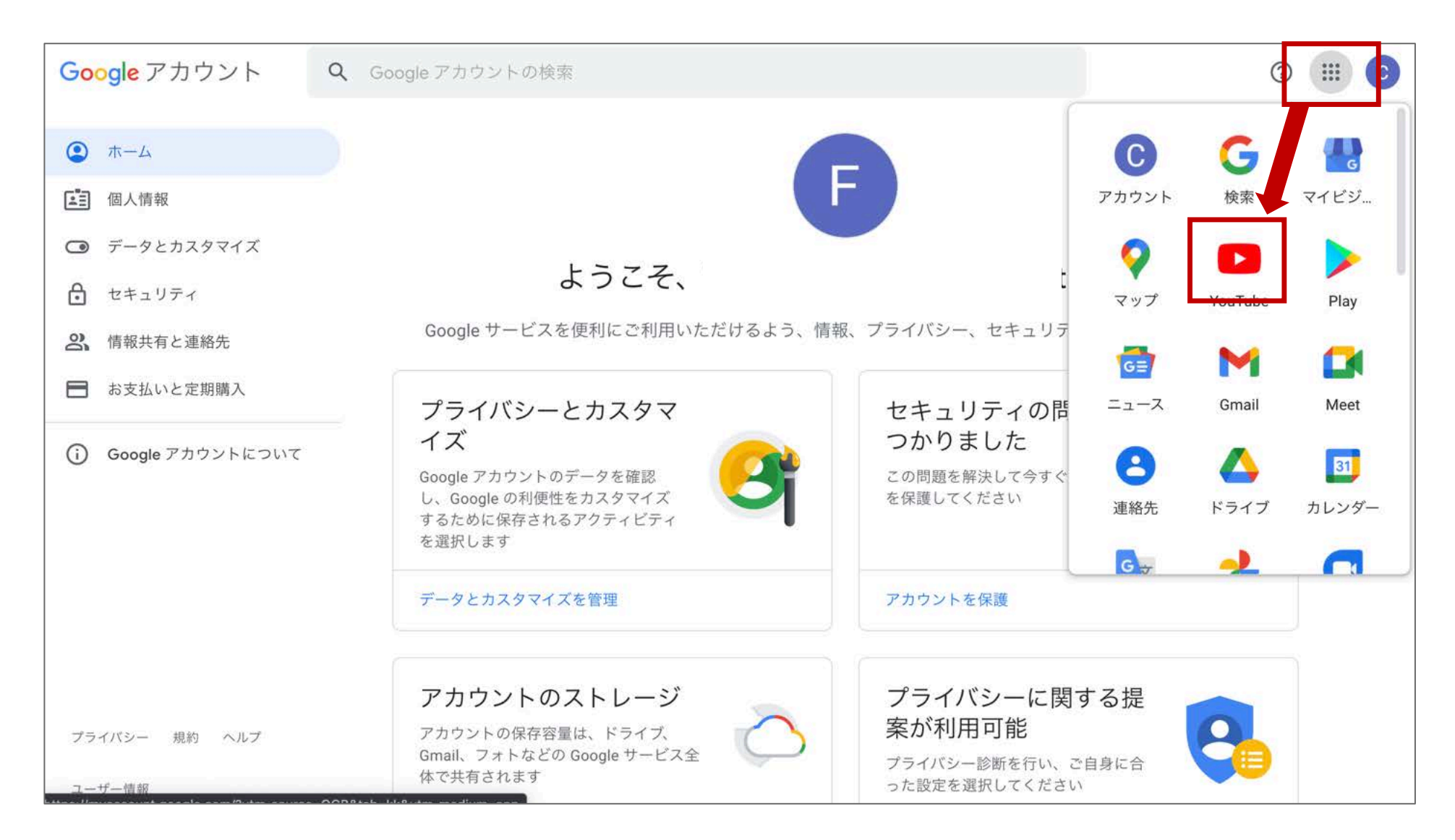

# YouTubeチャンネルを作ってみよう!

## YouTubeチャンネル 「デフォルトアカウント」 と 「ブランドアカウント」

デフォルトアカウント

Googleアカウントを取得した時の名前がそのままチャンネル名になる

ブランドアカウント 自分で好きなチャンネル名を作成できる

はじめてYouTubeにログインした時はGoogleアカウントに登録した名前がそのままチャン ネル名のようになってしまいます。

YouTubeでチャンネル開設したあとは、好きなチャンネル名をつけて作成するようにしてください。

## チャンネルの作成と動画のアップロード方法を 画面でご説明します

## YouTubeスタジオの起動

|      | ► YouTube <sup>JP</sup> | 検索                                                      | Q                           |                                                                                                    | EK 111               | <b>.</b> ( | e  |
|------|-------------------------|---------------------------------------------------------|-----------------------------|----------------------------------------------------------------------------------------------------|----------------------|------------|----|
| •    | ホーム                     |                                                         |                             | e<br>G                                                                                                    | -Grow<br>oogle アカウント | を管理        |    |
| 6    | 急上昇<br>登録チャンネル          |                                                         | 日 チャ<br>〇 チャ                | マンネル                                                                                                    |                      |            |    |
| ۵    | ライブラリ                   |                                                         | Vou                         | Tube Studio                                                                                                    |                      |            |    |
| Ð    | 履歴                      |                                                         | acom 詳しく見る                  | 🙂 77                                                                                                    | ウントを切り替え             | 3          | >  |
| Þ    | 自分の動画                   |                                                         |                             | 10 10 | アウト                  |            |    |
| C    | 後で見る                    | あなたへのおすすめ                                               |                             | 5 4                                                                                                    | -クテーマ・オフ             |            | \$ |
| ı    | 高く評価した動画                |                                                         |                             | ☆ 調                                                                                                    | 1:日本語                |            | >  |
| 登録き  | キンネル                    |                                                         |                             | ● 1時                                                                                                    | f: 日本                |            | >  |
| 0    | YouTube で人気             | テロッフ打ちに                                                 |                             | <b>众</b> 記定                                                                                                    |                      |            |    |
| Ø    | 音楽                      | もうが安ふ 13:25 7:48                                        | 8:20                        | 🙆 You                                                                                                    | Tube でのデータ           |            |    |
| ᢒ    | スポーツ                    | 【無料】YouTube動画に自動でテロ : 「」 極小パピー、生後3か月の初めての : ()          | ウィル・スミスが歌う圧巻のアラ             | 0 /JL                                                                                                    | プ                    |            |    |
| •    | ゲーム                     | ップを入れる神動画編集アプリ シリアング(トイブードル)<br>高澤 けーすけ Lovely Grooming | ビアン・ナイト 映画『アラジ…<br>oricon 🖉 | <b>D</b> 74                                                                                                    | ードバックの送信             | 5          |    |
| YOUT | UBE の他のサービス             | 7.5万回視聴・1か月前 510万回視聴・3週間前                               | 255万 回視聴・9 か月前              |                                                                                                    | ボードショートフ             | אענ        |    |

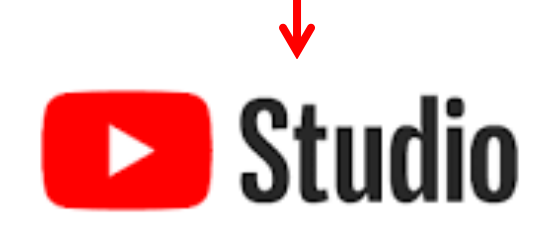

## YouTubeスタジオとは

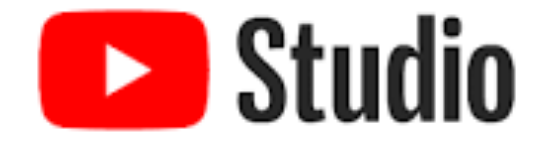

チャンネルを管理する

- ■<u>ダッシュボード</u>: チャンネル上の最近のアクティビティに関する概要データや YouTube の最新情報を確認できます。
- <u>動画</u>: 動画やライブ配信の概要を確認できます。
- 再生リスト: 再生リストの作成や管理を行えます。
- <u>アナリティクス</u>:指標とレポートに基づいてチャンネルや動画のパフォーマンスを確認できます。
- ■<u>コメント</u>: 動画へのコメントの確認や返信ができます。
- 字幕: 動画に字幕を追加したり、コミュニティから字幕をクラウドソーシングしたりできます。
- ■<u>収益化</u>:利用資格がある場合、グッズやメンバーシップの設定を更新できます。
- <u>オーディオ ライブラリ</u>:動画で使用する無料の音楽や効果音を取得できます。

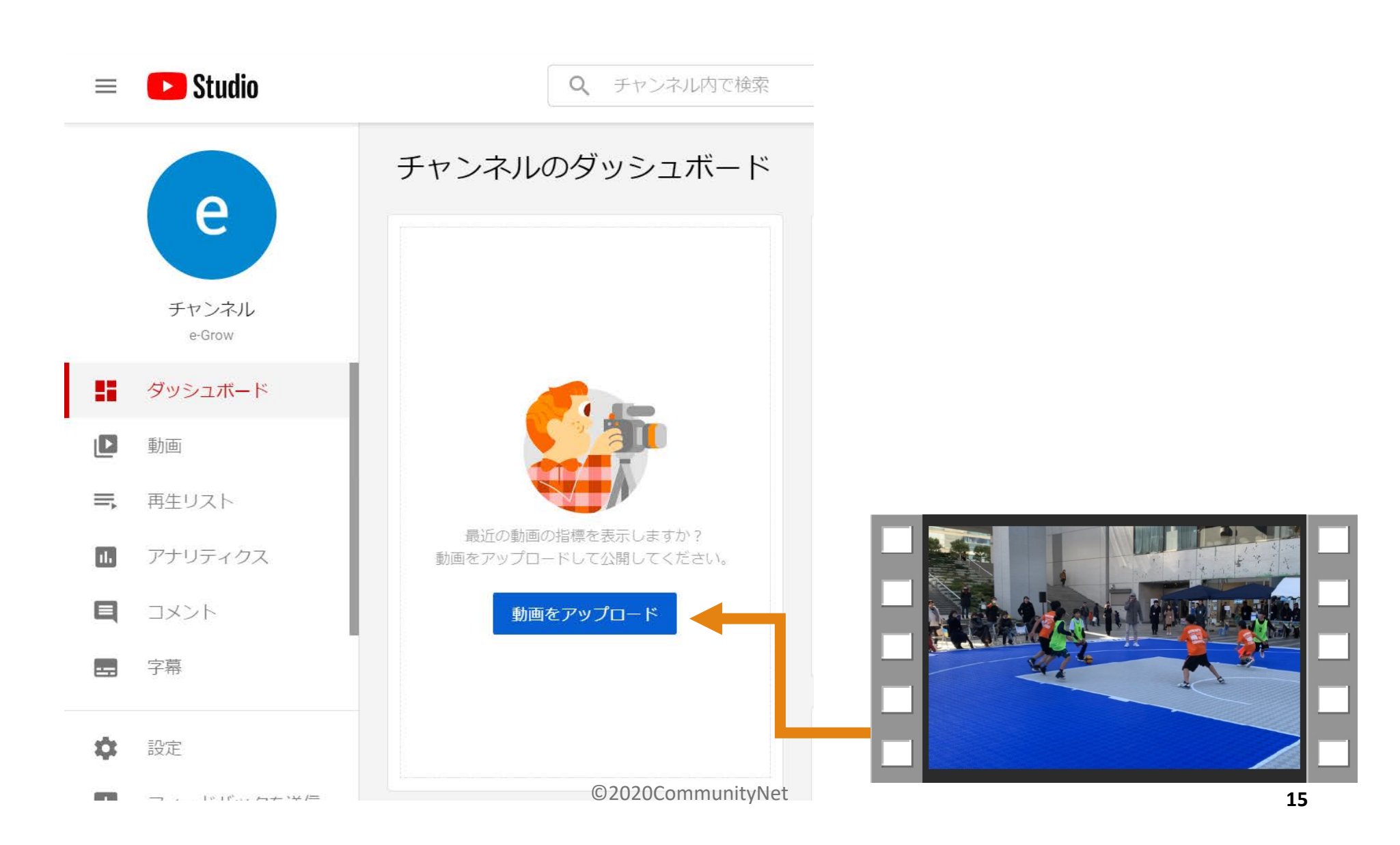

魅力的な動画にするためのポイント

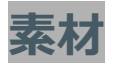

撮影した動画素材はどれを使うのか整理しておきましょう。

撮影目的やコンセプトに応じて不必要な部分はあらかじめ取り除いてください。撮影時にはどんなに しっかり構図を決めていたとしても、いざパソコンなどの大きな画面で確認すると「もう少し右のほうが良 かった」というように感じることは珍しくありません。使用する素材はトリミングで構図を整えておくと、次の 映像同士をつなぐステップが楽になります。

### テロップ

より相手に伝わりやすい動画を作るためには、文字の力を借りることもできます。 テロップを入れる際のコッとしては、一度に表示する文字数に制限を加えることです。一般的に13文 字~20文字以内が人間が2秒~3秒で認識できる文字数とされているため、1度に長々とした文章 をテロップとして使用するのは避けるべきです。

### 人を惹きつける動画に仕上げる

第一印象はとても大切なので、初めのオープニング部分にはこだわってください。 ただし、こだわりすぎて長くなるとぐだぐだになって見る気を失わせてしまう可能性があります。動画は短 く簡潔にまとまったもののほうが印象に残ります。動画編集をしているとあれもこれもと撮影したシーン を使いたくなりますが、心を鬼にして必要なもの以外はカットすることが重要です。当初の制作コンセ プトを第一に考え、余計なものはつけたさないようにしましょう。 動画内に人物が映っているときは、肌色の色調をコントロールして背景から人物を浮き上がらせるよ うに強調すると、人目をひく動画に仕上がります。

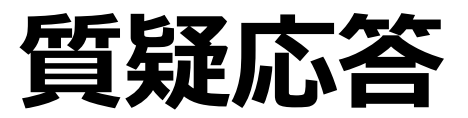

# 講師プロフィール

## (一社)キャリアチャレンジ総合研究所

〒330-0064

埼玉県さいたま市浦和区岸町4-2-18 赤澤ビル2F

Mail info@career-challenge.jp

URL https://career-challenge.jp/

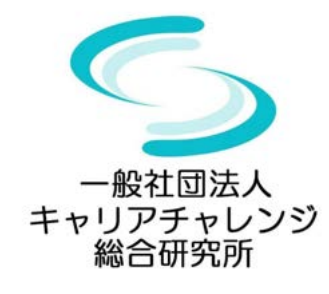

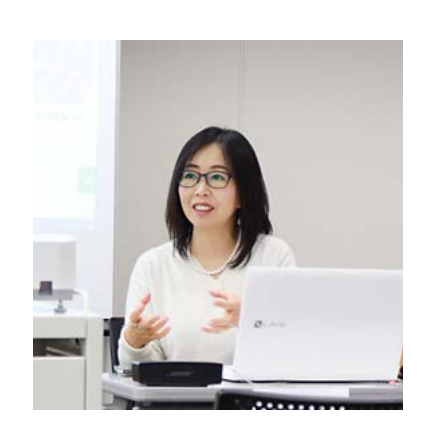

### 【事業内容】

2011年1月(株)コミュニティネットの代表取締 役に就任。ITの専門家として活動をする傍ら、 「自分らしいキャリアをデザインする」をテーマ に、働き方と暮らし方についてのキャリアセミ ナーを開催。 2019年5月「一般社団法人キャリアチャレンジ総

2019年5月「一般社団法人キャリアチャレンジ総合研究所」として法人化。現在、「親子で学ぼう!キャリアチャレンジスクール」「キャリアチャレンジKidsスポーツ」「SAITAMA IT朝活」などの運営をしている。

## 【専門家登録】 ●中小企業庁「ミラサポ」専門家 ●埼玉県産業労働部商業サービス課 WEB専門家 ●創業ベンチャー支援センター埼玉「HP&SNS」相談員 ●さいたま市産業創造財団 WEB専門家 ●さいたま商工会議所WEB専門家